- 1 Login with an administrative account.
- 2 Move mouse over **Courses**.
- 3 Click the appropriate **course**.
- 4 Click Modules.
- 5 Select Add a New Module.
- 6 Enter Turning Technologies Registration Tool in the Name field.
- 7 Leave 'lock module until a given date' unchecked.
- 8 Leave 'students must move through requirements in this module in sequential order' unchecked.
- 9 Click Add Module.
- 10 Under Turning Technologies Registration Tool, select Add item to module.
- 11 Select the dropdown to the right of Add and select External Tool.
- 12 Select Turning Technologies Registration Tool from the list.
- 13 Optionally, select Load this tool in a new tab.
- 14 Select **Don't Indent** from the Indentation drop-down menu.
- 15 Select Add Item.

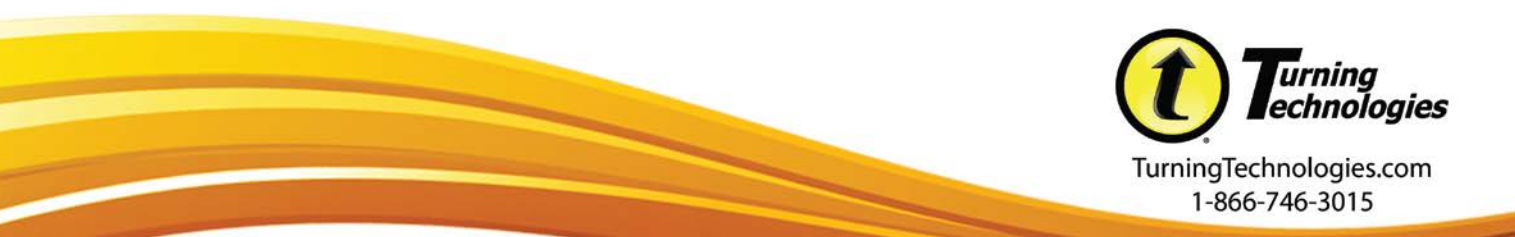